## Viewing Grades on GullNet as a student

Grades for courses are posted by instructors at the middle and end of the semesters. Students can view these grades by accessing them on GullNet.

## Gullnet

- 1. Go to http://gullnet.salisbury.edu and click the Log in to GullNet link on the left hand side of the page.
- 2. Enter your Salisbury University username and password and click the Go! button.
- 3. Click NavBar>Navigator> Self Service > Enrollment > View My Grades

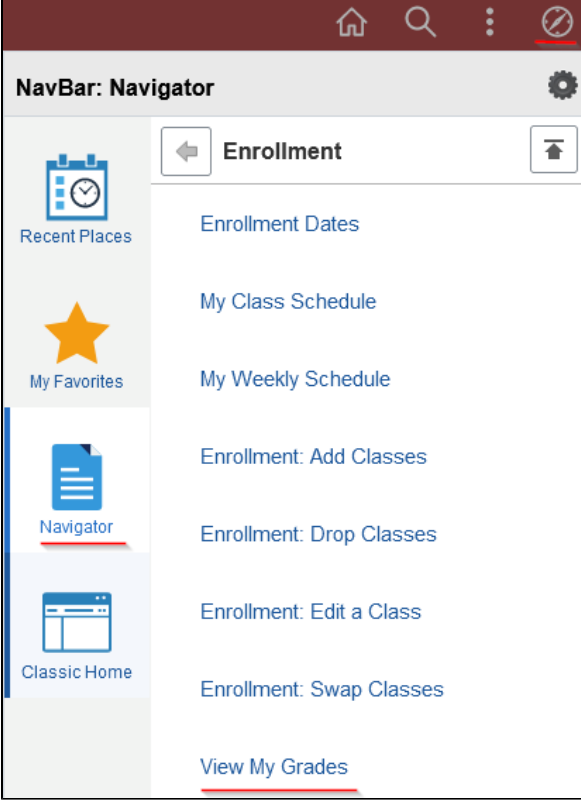

4. Depending on when you are trying to view your grades, and for which semester, you may have to change the term by clicking Change Term.

| Student Grades                               | View My Grades   |
|----------------------------------------------|------------------|
| No. of Concession, Name                      | go to 💙 🛞        |
| Search Plan Enroll My Academics              |                  |
| My Class Schedule   Add   Drop   Swap   Edit | Term Information |
| View My Grades                               |                  |
|                                              |                  |
|                                              |                  |
| and the second second second                 |                  |
|                                              |                  |
|                                              |                  |
| ■Go to top                                   |                  |
|                                              |                  |

- a. If changing term, select the term and then click **Continue**.
- 5. The View My Grades page will display your current grades.

## **Related articles**

## Content by label

There is no content with the specified labels